#### **Plan Review Corrections**

- 1- Depending on the complexity of the submitted project, the submitted plan review may be routed out to as many as 9 different plan review groups: Building Code, Zoning, Fire, Public Utilities, Peer Structural, Engineering, Transportation, Planning, and Forestry. Some of these groups are internal to Building Services, others are collaborating city divisions that require approval prior to building permit issuance. A peer structural review is provided by an outside agency. When a plan review is submitted all review groups needed for permit approval are invited to complete a review. Turnaround time with the various groups varies with workload.
- 2- Responses to the assigned reviews cannot be responded to by the applicant until all assigned review groups have completed their assigned plan review task and the project has been turned over to the applicant for revisions.
- 3- All comments must be responded to prior to submitting the project back to Salt Lake City for re-review.
  - a. If an item has been identified as requiring correction, be sure to make the change to all sheets associated with that item. For instance if the address must be changed, please change it on all pages showing the project address
  - b. Additional information and forms for each division can be found online:
    - i. Building Services: @ https://www.slc.gov/buildingservices/applications-forms/
    - ii. Engineering / Transportation: https://www.slc.gov/mystreet/permits/
    - iii. Planning: <u>https://www.slc.gov/planning/applications/</u>
    - iv. Urban Forestry: @ <u>https://www.slc.gov/parks/urban-forestry/construction-and-building-resources-tree-protection/</u>
- 4- If you have questions or need further assistance, please contact Building Services Front Line Staff @ 801-535-7968 or via email @ frontlinebldgpermit@slcgov.com
- 5- Once the review is complete an email will be sent to the applicant.

|        | Outlook     | ,∕⊃ Search                  | This email indicates that the plan                                                                               |    | Þ             |
|--------|-------------|-----------------------------|----------------------------------------------------------------------------------------------------|----|---------------|
| =      | New message | 🗎 Mark all as read 🛛 🖓 Undo | review cycle is complete and<br>corrections must be made prior to                                                |    |               |
| $\sim$ | Folders     | 💮 🗳 Focused 🖾 Other         | approval                                                                                                    |    | Filter $\vee$ |
| Δ      | Inbox 10618 | Do Not Reply SLC            | ProjectDox Review Correction Request Task Assignment for BLD2019-10223 Review Correction Request Task Assignment | 12 | 2:52 PM       |

6- Review the instructions included in the "Review Correction Request Task Assignment" email. After reviewing instructions access ProjectDox

| k                            |                                  | ✓ Search                                                                                                    |
|------------------------------|----------------------------------|----------------------------------------------------------------------------------------------------|
| ssage                        |                                  | う Reply > 💼 Delete                                                                                                    |
|                              |                                  | ProjectDox Review Correction Request Task Assignment for BLD2019-10223                                                                                                    |
| ail                          | <b>10619</b><br>760<br>14        | ProjectDox Review All<br>Instructions                                                                                                    |
| ns                           |                                  | Review Correction Request Task Assignment                                                                                                    |
| ltems                        | 16                               | Attention Heather:                                                                                                    |
|                              |                                  | The plan review submission for Project: <b>BLD2019-10223</b> has been reviewed and corrections have been requested.<br>Correction comments and requirements may be accessed by logging in to the ProjectDox site, clicking the Applicant<br>Resubmit Task, and reviewing BOTH the Changemark and Checklist Items Tabs.                                                                                                    |
| ter<br>of<br>up              | lotice the<br>are 2 typ<br>comme | Changmarks are reviewer comments specific to a drawing or document and are placed directly on the plans.<br>Changemarks must be resolved prior to plan review approval.<br>Checklist Items are standard reviewer comments that are deficiency items noted by plan review staff that must be<br>resolved prior to plan review approval.<br>Reports specific to both changemark and checklist items are available under the Reports Tab. To share comments<br>with others simply download the report and email (excel is recommended). Reports may be accessed anytime<br>during the review to follow the review process.                                                                                                    |
|                              |                                  | When corrected plans and/or documents are ready for re-submittal, please Login to ProjectDox.                                                                                                    |
|                              |                                  | <ul> <li>Please be advised when re-submitting plans and/or documents:</li> <li>Drawings must be properly versioned to be considered for plan review.</li> <li>A pdf will properly version by simply naming the replacement pdf identical to the pdf it is replacing.</li> <li>Responses to corrections must be provided under the Applicant Column in both the Changemark AND Checklist Items Tab Portels available in the Applicant Resubmit Task. Be sure to default the portlet to ALL review cycles in both the changemark and checklist portlets.</li> <li>To save an applicant response to the portlet list be sure to click "Save" on the right after completeing each entry to save the specific entry to the portlet and "Save" again at the bottom to save all the entries to the project. Portel columns may be moved by simply picking the column header up and dragging it to the desired location. Click "Save All" to save portel settings.</li> <li>Complete the Applicant Resubmit Task to initiate a new review cycle</li> <li>Once the project has been routed back for review, no other corrections can be submitted until the review cycle is complete.</li> <li>Please make corrections within 180 days of this notice to prevent the plan review from expiring. Expired permits will be charged an additional 50% of the plan check fee to reactivate.</li> </ul> |
| to Offi<br>premiu<br>feature | ce<br>Im<br>s                    | Project: BLD2019-10223                                                                                                    |
| RR                           |                                  | Description:       lest Project         Task:       Applicant Resubmit         Project Access       Login to ProjectDox                                                                                                    |

# 3- Log In to ProjectDox <u>https://slc-ut-us.avolvecloud.com/ProjectDox/index.aspx?</u>

|                             | General Discla<br>While the Age<br>Agency neith<br>condition of t<br>computer vin<br>compiled fror | nimer<br>ency attempts to<br>er warrants nor n<br>his Web site, its :<br>is, or non-infring<br>n a variety of sou | keep its Web<br>hakes represen<br>suitability for to<br>ement of prop<br>arces and are s | information accurate<br>tations as to the fur<br>use, freedom from in<br>prietary rights. Web<br>subject to change wi | e and timely, the<br>ctionality or<br>theruptions or from<br>materials have been<br>thout notice from | with most browser<br>types, but Chrome<br>is the preferred<br>browser for<br>applicant use. |
|-----------------------------|----------------------------------------------------------------------------------------------------|----------------------------------------------------------------------------------------------------|------------------------------------------------------------------------------------------|----------------------------------------------------------------------------------------------------|----------------------------------------------------------------------------------------------------|---------------------------------------------------------------------------------------------|
| Online Plan Review          | E-mail:<br>Password:                                                                               | Login                                                                                                    | @slcgov.ce<br>Forgo                                                                      | om<br>L your password?                                                                                                | Login Information<br>Provided with<br>Invitation                                                      |                                                                                             |
| © 2019 Avolve Software. Pro | ojectDox (Version 9                                                                                | .1.5.2) is a trademar                                                                                             | k of Avolve Softv                                                                        | vare. All rights reserved.                                                                                            | avoitware                                                                                             |                                                                                             |
| Projec                      | t <mark>Dox</mark> .                                                                               |                                                                                                    |                                                                                          | To add ProjectDox<br>to your favorites<br><u>Click here</u>                                                           |                                                                                                    |                                                                                             |

4- Access the Tasks (PF) Tab

| Start on the<br>Tasks (PF)             |               |                                                                             |                                                                  |              |          |          | ○ SALT LAKE CITY                                | • BUILDING S | ERVICES •<br>All Tasks Pro | ile Logout ⑦ |
|----------------------------------------|---------------|-----------------------------------------------------------------------------|------------------------------------------------------------------|--------------|----------|----------|-------------------------------------------------|--------------|----------------------------|--------------|
| Tasks (PP)     Tasks (PD)     Projects |               | If you do not have<br>Resubmit Task" t<br>is still in process<br>for correc | e an "Applicant<br>the plan review<br>and isn't ready<br>ctions. | Notice the   |          |          |                                                 |              |                            |              |
| TASK o                                 | PROJECT       | INSTANCE                                                                    | GROUP                                                            | ASSIGNME     | STATUS   | PRIORITY | DIE DA task CREATED                             | PROJECT TY   | DESCRIPTION                |              |
| ♥ Contains                             | ♥ Contains    | ♥ Contains                                                                  | ♥ Contains                                                       | V Contains   | Contains | Contains | ♥ On ♥ On                                       | ▼ Contains   | Contains                   |              |
| D  B  Applicant Resubmit Task          | BLD2019-01848 | BLD2019-01848 -<br>Plan Review PF -<br>10/29/2019 3:36:13<br>PM             | Applicant                                                        | FirstInGroup | Pending  | 🔺 Medium | 11/13/2019 10/29/2019 3:48:<br>3:48:36 PM PM    | Active       | Applicant                  | 2            |
| D  B  Applicant Resubmit Task          | BLD2019-10223 | BLD2019-10223 -<br>Plan Review PF -<br>10/30/2019<br>12:22:38 PM            | Applicant                                                        | FirstInGroup | Pending  | 🔺 Medium | 12/3/2019 12:52:48 11/15/2019<br>PM 12:52:48 PM | Г            | asks                       | 5            |
| 1 - 2 of 2 records                     |               |                                                                             |                                                                  |              |          |          |                                                 | ite e prev   | 1 next > >                 | 1            |

## 7- Click and Accept the Task

| Project            | Dox.                              |               |                                                                  | Do you war | nt to accept this tas | k?         |            | ∘ SALT                   | LAKE CITY 0               | BUILDING   | SERVICES °     |              |
|--------------------|-----------------------------------|---------------|------------------------------------------------------------------|------------|-----------------------|------------|------------|--------------------------|---------------------------|------------|----------------|--------------|
|                    |                                   |               |                                                                  |            | nen Crick OK          |            | OK Cancel  |                          |                           | Home Q     | All Tasks Prof | ile Logout 🕥 |
| Tasks (PF) Ta      | save Settings                     |               |                                                                  |            |                       |            |            |                          |                           |            |                | -            |
|                    | TASK o                            | PROJECT o     | INSTANCE                                                         | GROUP      | ASSIGNME              | STATUS     | PRIORITY   | DUE DATE                 | CREATED                   | PROJECT TY | DESCRIPTION    |              |
|                    | ♡ Contains                        | ♥ Contains    | ♡ Contains                                                       | Contains   | ♥ Contains            | ♥ Contains | ♥ Contains | ♥ On ▼                   | √ On •                    | ∇ Contains | ♥ Contains     |              |
|                    | <u>Applicant Resubmit</u><br>Task |               | Access the Task                                                  | nt         | FirstInGroup          | Pending    | 🙏 Medium   | 11/13/2019<br>3:48:36 PM | 10/29/2019 3:48:36<br>PM  |            | test           |              |
|                    | <u>Applicant Resubmit</u><br>Task | BLD2019-10223 | BLD2019-10223 -<br>Plan Review PF -<br>10/30/2019<br>12:22:38 PM | Applicant  | FirstInGroup          | Pending    | 🔺 Medium   | 12/3/2019 12:52:48<br>PM | 11/15/2019<br>12:52:48 PM |            | Test Project   |              |
| 1 - 2 of 2 records |                                   |               |                                                                  |            |                       |            |            |                          |                           | i← ← prev  | 1 next -> ->   |              |

5- Access Both the Changemark and Checklist Tabs to review comments.

|                                                                                                    | RESUBMIT                                                                                                    |                                                   |                      | ProjectFlow avoir               |
|----------------------------------------------------------------------------------------------------|----------------------------------------------------------------------------------------------------|---------------------------------------------------|----------------------|---------------------------------|
| Permit Information Applicant C                                                                                                    | ontacts Fees Resources                                                                                                    |                                                   |                      |                                 |
| Application Number BLD2<br>Application Type Build<br>Description Tena<br>Balance Due 0                                                 | 2019-10223<br>ing/Permit/Commercial/NA<br>nt Improvement                                                                              |                                                   |                      |                                 |
| Commer<br>found und<br>the Chang<br>Task Instructions and Che<br>After you have successfully uploade<br>View/Edit Changemark Items (3) | ts are<br>ler both<br>secklist<br>all required plans and documents, please click the (Submit Correct<br>View/Edit Checklist Items (1) | ions for Review) button.<br>Plan Review<br>Status | Reviewer<br>Comments | Applicant<br>Response<br>Column |
| Department                                                                                                    | Reviewed By                                                                                                    | Status                                            | Reviewer Comments    | Applicant Comments              |
| Building Codes                                                                                                    | Heather Gilcrease<br>heather.gilcrease@slcgov.com                                                                                     | Corrections Required                              | See Changemark Items |                                 |
| Fire                                                                                                    | Heather Gilcrease<br>heather.gilcrease@slcgov.com                                                                                     | Corrections Required                              | See Checklist Items  |                                 |
| Zoning                                                                                                    | Heather Gilcrease<br>heather.gilcrease@slcgov.com                                                                                     | Pass                                              | No zoning issues     |                                 |
| Task Instructions                                                                                                    |                                                                                                    |                                                   |                      |                                 |
| Project: BLD2019-10223                                                                                                    |                                                                                                    |                                                   |                      |                                 |
| Select destination folder for files:                                                                                                   |                                                                                                    |                                                   |                      |                                 |
| <ul> <li>BLD2019-10223</li> <li>Drawings (8 Files - 0 New)</li> </ul>                                                                  |                                                                                                    |                                                   |                      |                                 |
|                                                                                                    |                                                                                                    | Submit Corrections for Review Save                | For Later            |                                 |

6- Access Changemark Viewer from the Applicant Resubmit Portlet.

| APPLICANT                                                                            | RESUBMIT                                                                  |                                       |                      | BUILDING           |
|--------------------------------------------------------------------------------------|---------------------------------------------------------------------------|---------------------------------------|----------------------|--------------------|
| Permit Information Applicant 0                                                       | Contacts Fees Resources                                                   |                                       |                      |                    |
| Application Number BLD<br>Application Type Bulk<br>Description Tena<br>Balance Due 0 | 2019-10223<br>ding/Permit/Commercial/NA<br>nt Improvement                 |                                       |                      |                    |
| Access Changemark List                                                               | t<br>avail required plans and documents, please click the (Submit Correct | ions for Review) button.              |                      |                    |
| View/Edit Changemark Items (3)                                                       | View/Edit Checklist Items (1)                                             | Statua                                | Baulautor Commente   | Applicant Commonte |
| Building Codes                                                                       | Heather Gilcrease<br>heather.gilcrease@slcgov.com                         | Corrections Required                  | See Changemark Items | Appreart comments  |
| Fire                                                                                 | Heather Gilcrease<br>heather.gilcrease@slcgov.com                         | Corrections Required                  | See Checklist Items  |                    |
| Zoning                                                                               | Heather Gilcrease<br>heather.gilcrease@slcgov.com                         | Pass                                  | No zoning issues     |                    |
| ask Instructions                                                                     |                                                                           |                                       |                      |                    |
| Project: BLD2019-10223                                                               |                                                                           |                                       |                      |                    |
| Select destination folder for files:<br>BLD2019-10223<br>Drawings (8 Files - 0 New)  |                                                                           |                                       |                      |                    |
|                                                                                      |                                                                           | Submit Corrections for Review Save Fe | or Later             |                    |

7- Customize the Viewer (this is available for both changemark and checklist viewers)

| Workflow Rev                         | iew Char      | ngemark Viewer     |                                   |                    |                     |                        | _                                              |                            |                   |     | Personalize                           |                    |         |
|--------------------------------------|---------------|--------------------|-----------------------------------|--------------------|---------------------|------------------------|------------------------------------------------|----------------------------|-------------------|-----|---------------------------------------|--------------------|---------|
| Click here                           | Review Cycle: | All 🔻 Group: All 🔻 |                                   |                    |                     |                        | Click the rad<br>button for mo<br>custom optio | lio<br>pre<br>ns           |                   |     | picking up and<br>dragging<br>columns | Show 5             | records |
| DEPARTMENT Settings for<br>future us |               | UPDATED BY         | FILE NAME                         | MARKUP NAME        | CHANGEMARK SUBJECT  | CHANGE                 | MARK DETAILS                                   | CHANGEMARK<br>DATE UPDATED | REVIEWER COMMENTS | - a | DORDINATOR COMMENTS                   | APPLICANT RESPONSE |         |
| ♥ Contains                           | Equals        | V Contains         | ♥ Contains                        | V Contains         | ♥ Contains          | V Conta                | ins                                            | ∇ On                       |                   | 2   | Contains                              | ♥ Contains         |         |
| Building Codes                       | 1             | Heather Gilcrease  | 0003. Existing Proposed Plans.pdf | Dishwasher         | Changemark note #01 | Is the dis<br>proposed | hwasher existing or<br>I?                      | 11/15/2019 12:49:50 pn     |                   |     |                                       |                    |         |
| Building Codes                       | 1             | Heather Gilcrease  | 0002. Title Sheet.pdf             | Kitchen dimensions | Changemark note #01 | Provide c              | limensions of kitchen area.                    | . 11/15/2019 12:48:42 pn   |                   |     |                                       |                    |         |
| Building Codes                       | 1             | Heather Gilcrease  | 0004 Electrical Plans.pdf         | GECI               | Changemark note #01 | Show GP                | CI outlet locations                            | 11/15/2019 12:46:36 pm     | 1                 |     |                                       |                    |         |
| •                                    |               |                    |                                   |                    |                     |                        |                                                |                            |                   |     |                                       |                    | •       |
| 1 - 3 of 3 records                   |               |                    | *                                 | Notice             | the scroll bar      | /                      |                                                |                            |                   |     |                                       | 🕪 🗠 prev 🚹 next    | -0      |
|                                      |               |                    |                                   |                    |                     |                        |                                                |                            |                   |     |                                       |                    |         |

Save Close View Full Report

## 8- Review Changemark Comments from the Changemark Viewer

| Workfl                                  | ow Review                                        | Changemark V               | 'iewer          |                  |                                  |                    |                                            |                   |                                                                        |                               |
|-----------------------------------------|--------------------------------------------------|----------------------------|-----------------|------------------|----------------------------------|--------------------|--------------------------------------------|-------------------|------------------------------------------------------------------------|-------------------------------|
| Comment<br>All change<br>must be cl     | Save Settings Revi<br>Status.<br>marks<br>hanged | ew Cycle: All 🔻 Group: All | •               |                  |                                  |                    | Changemark<br>comment made<br>by reviewer  |                   | Notice the applicant<br>response column. We<br>will come back to this. | Show 5 * records              |
| to "resolve<br>to appro<br>SATUS review | d' prior<br>val by<br>staff IMAG                 | Cycle is "All"             | CYCLE           | UPDATED BY       | FILE NAME                        | MARKUP NAME        | CHANGEMARK DETAILS                         | REVIEWER COMMENTS | APPLICANT RESPONSE                                                     | ROW DATE COORDINATOR COMMENTS |
| ∇ Contains                              | //                                               | ♥ Contains                 |                 | ♥ Contains       | ♥ Contains                       | ∇ Contains         |                                            | ∇ Contains        | ♥ Contains                                                             | v On v V Contains             |
| Unresolved                              |                                                  | Building Codes             | 1               | Heather Gikrease | 0003 Existing Proposed Plans.pdf | Dishwasher         | Is the dishwasher existing or<br>proposed? |                   |                                                                        | 11/15/2019 12:50:01 pm        |
| Unresolved                              |                                                  | Building Codes             | 1               | Heather Gikrease | 0002 Title Sheet.pdf             | Kitchen dimensions | Provide dimensions of kitchen area         |                   |                                                                        | 11/15/2019 12:50:01 pm        |
| Unresolved                              |                                                  | Building Codes             | 1               | Heather Gikrease | 0004 Electrical Plans.pdf        | GFCI               | Show GFCI outlet locations                 |                   |                                                                        | 11/15/2019 1250.01 pm         |
| +                                       |                                                  |                            |                 |                  |                                  |                    |                                            |                   | 4                                                                      | •                             |
| 1 - 3 of 3 records                      |                                                  |                            |                 | -                |                                  |                    |                                            |                   |                                                                        | + + prev 1 next +             |
| Save Close                              | View Full Report                                 | Click her<br>download a    | re to<br>report |                  |                                  |                    |                                            |                   |                                                                        |                               |

## 9- Review Checklist Items Comments from the Applicant Resubmit Portlet

|                                                                                                    | т                                                                                                    |                                                |                                                                  | ProjectFlow<br>BUILDING |
|----------------------------------------------------------------------------------------------------|----------------------------------------------------------------------------------------------------|------------------------------------------------|------------------------------------------------------------------|-------------------------|
| It Information Applicant Contacts Fees Re                                                                                                    | sources                                                                                                    |                                                |                                                                  |                         |
| Application Number BLD2019-10223<br>Application Type Building/Permit/Commerc<br>Description Tenant Improvement<br>Balance Due 0                                                                                                    | SalNA                                                                                                    |                                                |                                                                  |                         |
| Instructions<br>ou have successfully uploaded all required plane a<br>Edit Changemark Items (3)                                                                                                    | hecklist<br>List<br>Ind gulmmin, please click the (Submit Corrections for Review) but<br>(Items (1)                                                                                                    | ton.                                           |                                                                  |                         |
| Department                                                                                                    | Reviewed By                                                                                                    | Status                                         | Reviewer Comments                                                | Applicant Comments      |
|                                                                                                    |                                                                                                    |                                                | Our Observation in the second                                    |                         |
| Building Codes                                                                                                    | Heather Gitcrease<br>heather.gitcrease@slcgov.com                                                                                                    | Corrections Required                           | See Changemark nems                                              |                         |
| Building Codes                                                                                                    | Heather Gicrease<br>heather Gicrease<br>Heather Gicrease<br>heather gicrease@sicgov.com                                                                                                    | Corrections Required                           | See Chargemark nems                                              |                         |
| Building Codes Fire Zoning                                                                                                    | healthe Glorese<br>Healthe Glorese<br>Healthe Glorese<br>Healthe Glorese<br>Healthe Glorese                                                                                                    | Corrections Required Corrections Required Pass | See Chargemark nems                                              |                         |
| Building Codes Fire Zoning Instructions t: BL02019-10223                                                                                                    | Heather Grosse<br>Heather Grosse<br>Heather Grosse<br>Heather Glosse<br>heather glosse@glocgov.com                                                                                                    | Corrections Required Corrections Required Pass | See Chargentian mms Bee Chardon Heme No zoning Issues            |                         |
| Building Codes Fire Zoning Instructions the BLO2019-10223 Ldesination folder for files:                                                                                                    | hanther givenskeligergov.com<br>Heighter Givense<br>heather givenskeligergov.com<br>Heather givenskeligergov.com                                                                                                    | Corrections Required Corrections Required Pass | jeve utargentan mma                                              |                         |
| Building Codes Fire Zoning Instructions str BLD2019-10223 t destination folder for files: U02019-1023                                                                                                    | hanhar ginnandig bogov.com<br>Heather Ginnand ginnov.com<br>Heather Ginnand ginnov.com<br>Heather ginnand ginnand ginna | Corrections Required Corrections Required Pass | jeve Uningentan kinna<br>Bee Obecklast Nema<br>No zoong Isaue    |                         |
| Building Codes Fire Fire Zaning Instructions str BLD2019-10223 destination folder for Bies: #02079-10223 Carating B Fire- 0 Heek Code Carating B Fire- 0 Heek Code Carating B Fire- 0 Heek Carating B Fire- 0 Heek Carati                                                                                                    | Healther Glorease<br>Healther Glorease<br>healther glorease Glorease<br>healther glorease Glorease<br>healther glorease Glorease                                                                                                    | Corrections Required Corrections Required Pass | jeve Uningentan kinna<br>Bee Checklish Items<br>No zoning Issues |                         |
| Building Codes Fire Zoning Instructions tst BL02015-10223 tdestruition folder for files: Incorts-10223 if costs-10.1023 if costs-10.1023 if co                                                                                                    | heather girlore Gargese<br>heather girloresen geogracion<br>heather girlorese geogracion<br>heather girlorese gistopor com                                                                                                    | Corrections Required Corrections Required Pass | jeve utargentan mma                                              |                         |
| Building Codes  Fire  Zoning  Locality  tstructions:  str BLD2019-10223  CodeSitation Kolder for files:  CodeSitation (EITRs - 0 Trent)  CodeSitations  codeCitations  codeCitations                                                                                                    | heathre gibread gibroger.com<br>Heigher Grosse<br>heather gibread gibroger.com                                                                                                    | Corrections Required Corrections Required Pass | jeve Uningentan kimis Bee Okedati teme No zoning lesses          |                         |
| Building Codes Fire Zoning Zoning Instructions sts EL02019-10223 Ldestination folder for files: Inscriptions Sector School School Schoo                                                                                                    | hanhir gildreidang gegouccom<br>Heighter Garcese<br>heather gildreise Garcese<br>heather gildreise Garcese<br>heather gildreise Garcese                                                                                                    | Corrections Required Corrections Required Pass | jeve utargentan mms                                              |                         |
| Building Codes  Fire  Zoning  Zoning  Local  Local                                                                                                    | heathregineterationsor                                                                                                    | Corrections Required Corrections Required Pass | jeve utingentan kimis Bee Okeddat tierne No zoning lessee        |                         |
| Building Cooles<br>Fire  Coning  Cooles<br>Instructions<br>Its BLOO19-1-0223<br>Deproys (If Nee - Deero)<br>Deproys (If Nee - Deero)<br>Deproys (If Nee - Deero)<br>Sets Structure (If Nee - Deero)<br>Cooles Structure (If Nee - Deero)<br>Deproys (If Nee - Deero)<br>Deproys | heather given and give occord                                                                                                    | Corrections Required Corrections Required Pass | jeve utargentan mms                                              |                         |
| Building Codes  Fire  Coning  Coning                                                                                                    | heathre gives to digo occom<br>Heather Glorease<br>heather glorease glorgov.com                                                                                                    | Corrections Required Corrections Required Pass | jeve utingentan mini                                             |                         |
| Building Codes  Fire Coding Codes  Fire Coding Coding Codi                                                                                                    | heather gilorease giborgov.com                                                                                                    | Corrections Required Corrections Required Pass | jeve utargentan mms                                              |                         |

10- Review Checklist Items Viewer (customization is available with this viewer as previously shown with changemarks)

| Workflow Review Ch                                                        | necklist Item Viewer               |              |           |                                                                                                    |                                         |                        |                   |                        |                      |
|---------------------------------------------------------------------------|------------------------------------|--------------|-----------|----------------------------------------------------------------------------------------------------|-----------------------------------------|------------------------|-------------------|------------------------|----------------------|
| C Refresh                                                                 |                                    |              |           |                                                                                                    |                                         |                        |                   |                        |                      |
| Selected Checklist Items for<br>Review Cycle: All V Provide Save Settings | or All Review Cycles               |              |           | Checklist<br>Comments from<br>reviewer                                                                                                    | Notice the<br>applicant<br>response box |                        |                   |                        |                      |
| Default to                                                                | changed to "Met" by                |              |           |                                                                                                    |                                         |                        |                   |                        | Show 50 v records    |
| REF # PERMIT TYPE                                                         | reviewer before                    | COMMENT TYPE | o CYCLE o | COMMENT TEXT                                                                                                    | APPLICANT RESPONSE                      | DATE UPDATED           | STATUS UPDATED BY | STATUS DATE UPDATED    | COORDINATOR COMMENTS |
| ∀ Equals ♥ Contains                                                       | V comence. of comettes.            | ∇ Contains   | V Equals  | ♥ Contains                                                                                                    | V Contains                              | ♥ Contains             | V Contains        |                        | ♥ Contains           |
| 9 Building Permit                                                         | Not Met – File                     | Deferred     | 1         | Provide signed and stamped <sup>1</sup> free defined<br>appendix a preserve in the net from the<br>characteristic state of the set from the<br>characteristic state of the set from the<br>characteristic state of the set from the<br>defined free spreads and the set of the<br>defined free spreads and the set of the<br>defined free spreads and the set of the<br>defined free spreads and the set of the<br>defined free spreads and the set of the<br>defined free spreads and the set of the<br>defined free spreads and the<br>defined free spreads and the set of the<br>defined free spreads and the<br>defined free spreads and the set of the<br>defined free spreads and the<br>defined free spreads and the set of the<br>defined free spreads and the set of the<br>defined free spreads and the set of the<br>defined free spreads and the set of the<br>defined free spreads the spreads and<br>defined free spreads the spreads and<br>defined free spreads the spreads and<br>defined free spreads the spreads and<br>defined free spreads the spreads and<br>defined free spreads the spreads and<br>defined free spreads the spreads and<br>defined free spreads the spreads and<br>defined free spreads the spreads and<br>defined free spreads the spreads and<br>defined free spreads the spreads and<br>defined free spreads the spreads and<br>defined free spreads and the spread and<br>defined free spreads and the spread and the spread<br>defined free spreads and the spread and the spread<br>defined free spreads and the spread and the spread and<br>defined free spreads and the spread and the spread and the<br>defined free spreads and the spread and the spread and the<br>defined free spreads and the spread and the spread and the<br>defined free spreads and the spread and the spread and the<br>defined free spreads and the spread and the spread and the<br>defined free spreads and the spread and the spread and the<br>defined free spreads and the spread and the spread and the<br>defined free spreads and the spread and the spread and the<br>defined free spreads and the spread and the spread and the spread and the spread and the spread and the<br>defined free spread and the spread and the spread and th |                                         | 11/15/2019 12:51:10 PM | Heather Gilcrosse | 11/15/2019 12:51:10 PM |                      |
| 1 - 1 of 1 records                                                        |                                    |              |           |                                                                                                    |                                         |                        |                   |                        | + + prev 1 next + +  |
| Save Close View Full Report                                               | Click here to<br>download a report |              |           |                                                                                                    |                                         |                        |                   |                        |                      |

#### 11- Choose the folder to load revisions

View/Edit Changemark Items (3) View/Edit Checklist Items (1)

| Department     | Reviewed By                                       | Status               | Reviewer Comments    | Applicant Comments |
|----------------|---------------------------------------------------|----------------------|----------------------|--------------------|
| Building Codes | Heather Gilcrease<br>heather.gilcrease@slcgov.com | Corrections Required | See Changemark Items |                    |
| Fire           | Heather Gilcrease<br>heather.gilcrease@slcgov.com | Corrections Required | See Checklist Items  |                    |
| Zoning         | Heather Gilcrease<br>heather.gilcrease@slcgov.com | Pass                 | No zoning issues     |                    |

•

| Task Instructions                                                                                                    |                                                                                                    |                                                                                                |                                           |                 |
|----------------------------------------------------------------------------------------------------|----------------------------------------------------------------------------------------------------|------------------------------------------------------------------------------------------------|-------------------------------------------|-----------------|
| Project: BLD2019-10223                                                                                                    |                                                                                                    |                                                                                                |                                           |                 |
| Select destination folder for files:                                                                                                    |                                                                                                    |                                                                                                |                                           |                 |
| ▼                                                                                                    |                                                                                                    |                                                                                                |                                           |                 |
| Drawings (8 Files - 0 New)                                                                                                    |                                                                                                    |                                                                                                |                                           |                 |
| Specifications                                                                                                    |                                                                                                    |                                                                                                |                                           |                 |
| Calculations                                                                                                    |                                                                                                    |                                                                                                |                                           |                 |
| Soils SWPP and Drainage Reports                                                                                                    |                                                                                                    |                                                                                                | Not                                       | tice scroll bar |
| Energy Reports                                                                                                    |                                                                                                    |                                                                                                | to                                        | navigate the    |
| City Required Forms (1 Files - 0 New)                                                                                                    |                                                                                                    |                                                                                                |                                           | portlet         |
| Fire Submittals                                                                                                    |                                                                                                    |                                                                                                |                                           |                 |
| Approved Drawings and Documents                                                                                                    |                                                                                                    |                                                                                                |                                           |                 |
| Coordinator Removed Files - Misloads                                                                                                    |                                                                                                    |                                                                                                |                                           |                 |
| Quick Review                                                                                                    |                                                                                                    |                                                                                                |                                           |                 |
| City Review Comments                                                                                                    |                                                                                                    |                                                                                                |                                           |                 |
| Applicant Comment Responses                                                                                                    |                                                                                                    |                                                                                                |                                           |                 |
| Thater or version of an addressed, including responses where appropriate, at Ohan     Thater or version and addressed, including responses where appropriate, at Ohan     Thave or version and addressed, including responses where appropriate, at Ohan     Thave or version and addressed, including responses where appropriate, at Ohan     Thave or version and addressed, including responses where appropriate, at Ohan     Thave or version and addressed, including responses where appropriate, at Ohan     Thave or version and addressed, including responses where appropriate, at Ohan     Thave or version and addressed, including responses where appropriate, at Ohan     Thave or version and addressed, including responses where appropriate, at Ohan     Thave or version and addressed, including responses where appropriate, at Ohan     Thave or version and addressed, including responses where appropriate, at Ohan     Thave or version and addressed, including responses where appropriate, at Ohan     Thave or version and addressed, including responses where appropriate, at Ohan     Thave or version and addressed, including responses where appropriate, at Ohan     Thave or version and addressed, including responses where appropriate, at Ohan     Thave or version and addressed, including responses     Thave or version and addressed, including responses     The or version and addressed, including responses     The or version and addressed, including responses     The or version and addressed and addressed, including responses     The or version and addressed and addressed     The or version and addressed and addressed     The or version and addressed and addressed     The or version and addressed and addressed     The or version and addressed and addressed     The or version and addressed and addressed and addressed     The or version and addressed and addressed     The or version and addressed and addressed and addressed     The or version and addressed and addressed     The or version and addressed and addressed and addres | and near account of based of view of the second of the second of the sec | above.<br>ames as the original files. I am ready to complete my assigned task and resubmit bac | k to the jurisdiction for further review. |                 |
| First Name                                                                                                    | Last Name                                                                                                    | Email                                                                                          | Invite to Group                           |                 |
|                                                                                                    |                                                                                                    |                                                                                                | Upload Only V                             | Invite User     |
|                                                                                                    |                                                                                                    |                                                                                                |                                           |                 |
| Remove Group members                                                                                                    |                                                                                                    |                                                                                                |                                           |                 |
| Remove from Gro                                                                                                    | oup                                                                                                    | User                                                                                           |                                           | Dente           |
| Upload Uniy 🕈                                                                                                    |                                                                                                    | V                                                                                              |                                           | Remove User     |
|                                                                                                    |                                                                                                    |                                                                                                |                                           |                 |
|                                                                                                    | Submit Correction                                                                                                    | ns for Review                                                                                  |                                           |                 |

## 12- Upload revised drawings

a. Revised drawing must be named identical to the sheet it is replacing to create an overlay

| Territories  Splane Results  Splane Results                                                                                                    | ut-us avolvecloud com/ProjectDovWebLU/                                                                                                    | VorkflowForms/Eform aspx?wflowTask                    | ID=26483                                                      |                                         |                    |
|----------------------------------------------------------------------------------------------------|----------------------------------------------------------------------------------------------------|-------------------------------------------------------|---------------------------------------------------------------|-----------------------------------------|--------------------|
| landers lander:<br>Septiands Naudower:<br>Septiands Naudower:<br>Septiands Nau |                                                                                                    | Vorknown offins, Elorinius px. whow husk              | 10-20405                                                      |                                         |                    |
| spectral manual to degree degree degr                                                                                                    | Instructions                                                                                                    |                                                       |                                                               |                                         | _                  |
| ale de la de la de                                                                                                    | Applicant Resubmit - Google Chrome                                                                                                    | 10000 LO E (EC 2.0                                    | T_UD_00400                                                    |                                         |                    |
| Take there there are a dependent on the dependent on the                                                                                                    | sic-ut-us.avoivecioud.com/ProjectDoxweb                                                                                                    | DUI/WORKTIOWFORMs/Efform.aspx?wflov                   | VIaskID=26483                                                 |                                         |                    |
| NetRetRetret     Basting Cosis     Basting Cosis     Basting Cosis     Basting Cosis     Basting Cosis     Basting Cosis     Basting Cosis     Basting Cosis     Click here to Click here to Click here to Degin upload     Click here to Click here to Click here to Degin upload     Click here to Click here to Cli                                                                                                    | Task Instructions<br>After you have successfully uploaded all required plans and                                                                                                    | documents, please click the (Submit Corrections for F | Review) button.                                               |                                         |                    |
| Department       Integrational data set on the set of the set of the s                                                                                                    | View/Edit Changemark Items (3) View/Edit Checklist Ite                                                                                                    | ms (1)                                                |                                                               |                                         |                    |
| Budding Codes   Fine   Zoring   Cick here to concernities of the set of the set of the se                                                                                                    | Department                                                                                                    | ttps://slc-ut-us.avolvecloud.com/Proj                 | iectDox/Html5Upload.aspx?noRefresh=true&FolderID=1754096 - Go | ogle Chrome — 🗆 🗙                       | Applicant Comments |
| res   Zong     Click here to or option   Option field to get and the set of the set of the                                                                                                    | Building Codes                                                                                                    | slc-ut-us.avolvecloud.com/Proj                        | ectDox/Html5Upload.aspx?noRefresh=true&FolderID=1754          | 1096 Q                                  |                    |
| Zring     Click here to option of the rate of the rate of the ra                                                                                                    | Fire                                                                                                    | Folder: BLD2019-10223\Drawings                        | Clic<br>choo                                                  | k here to<br>se files for begin upload  |                    |
| Click here for   Optimizet for the defense to lease of the conditioned to the conditioned to the c                                                                                                    | Zoning                                                                                                    | Upload Files Upload URL                               |                                                               | ipioad                                  |                    |
| Circk there to popen upload   Out_instant   Out_instant   Out                                                                                                    |                                                                                                    | Browse For Files                                      |                                                               | Browse For Files Upload Files           |                    |
| Click here for open uploaded in a good of the set of open uploaded in a good of the set of updot in a good of the set of updot in a good of the s                                                                                                    | Taalu Insérvisiona                                                                                                    |                                                       |                                                               |                                         |                    |
| B 0002 file sheet pdf   B 0002 file sheet pdf   B 00002 file sheet pdf   B 00002 file sheet                                                                                                    | Click here to Click here to                                                                                                    |                                                       |                                                               |                                         |                    |
| Additional File Information (Metadata) <ul> <li>Cool, Inford Remodel Tession (Metadata)</li> <li>Cool, Strature Devation pdf</li> <li>Cool, Strature Devation pdf</li> <li>Cool, Strature Devation pdf</li> <li>Cool, Strature Devation pdf</li> <li>Cool, Inford Remodel Tession (Metadata)</li> <li>Neure Information (Metadata)</li> <li>Cool, Inford Remodel Tession (Metadata)</li> <li>Cool, Inford Remodel Tession (Metadata)</li> <li>Cool, Inford Rem</li></ul>                                                                                                    | anon unload an hock to                                                                                                    | B 0002_Title Sheet.pdf.: 3                            |                                                               | 08/398.01KB 😠                           |                    |
| Policy Inter     Diversion provide the second frame part     Out Locktage part     Out Locktage part     Out Lockt                                                                                                    | poperi upidad 10:21 go back to                                                                                                    |                                                       |                                                               |                                         |                    |
| Send: The to Upload   Send: The to Upload   I to Do to Decide Plands   I to Do to Decide Plands   I to Decide Plands   I to Decide Plands   I to Decide Pl                                                                                                    | portiet folder list                                                                                                    | 0004_Electrical Plans.pdf                             |                                                               | 08/476.96K8 🗙                           |                    |
| Select Files to Ugloat     Week Files to Ugloat     In Days reviewed and addressed, including responses with     In have reviewed and addressed, including responses with     In have reviewed and addressed, including responses with     Add Group Members     Remove Group Members     In the reviewed and addressed, including responses with     In the reviewed and addressed, including responses with     In the reviewed and addressed, including responses with     In the reviewed and addressed, including responses with <td>Select your mes of upload to another select.</td> <td></td> <td></td> <td></td> <td></td>                                                                                                    | Select your mes of upload to another select.                                                                                                    |                                                       |                                                               |                                         |                    |
| I have reviewed and addressed, including responses whe<br>I have reviewed and addressed, including responses whe<br>I have reviewed and addressed, including response whe<br>I have re                                                                                       | Select Files to Upload View Folders                                                                                                    |                                                       |                                                               |                                         |                    |
| Concentration of the set of the set of th                                                                                                    |                                                                                                    | 0 of 2 uploaded Hide Details                          |                                                               |                                         |                    |
| Image: Sector Provided and addressed, including responses while   I have roviewed and addressed, including responses while   I have roviewed and addres                                                                                                    | BLD2019-10223\Drawings                                                                                                    |                                                       |                                                               | 0B/874.97KB                             |                    |
| Additional File Information (Metadata)<br>Cocc_betric Breation_pdf<br>Cocc_betric Breation_pdf<br>Cocc_Betric Breation_pdf<br>Cocc_Betric Breation_pdf<br>Cocc                                       | 0001_index.pdf                                                                                                    |                                                       |                                                               |                                         |                    |
| emove Group Members   I have reviewed and addressed, including responses with   First Name   First Name   Remove Group Members   I have reviewed Group Members   First Name   I have reviewed Group Members   First Name   I have reviewed Group Members   I have reviewed Group Members   I have re                                                                                                    | 0002_Title Sheet.pdf                                                                                                    | Additional File Information (Metao                    | lata)                                                         |                                         |                    |
| Bodyletical Responses with intervent Revealed and addressed, including responses with intervent Revealed and addressed, including responses with intervent Revealed addressed, including responses with intervent Revealed addressed, including responses with Revealed addressed, including responses addressed, including responses addressed, including responses addressed, including responses addressed, including responses addressed, including responses addressed, including responses addressed, including r                                                                                                    | 0003 Evisting Proposed Plans odf                                                                                                    | Inherit metadata for versioned filer                  |                                                               |                                         |                    |
| a conception and addressed including responses where    First Name Remove Group Members First Name Permit By Inspector _ Trifold _ Cover P                                                                                                    | 0005_cristing reposed runspor                                                                                                    | a minimum mediata for versioned mes                   |                                                               | * Required field                        |                    |
| I dood_minite treation.pdf   I dood_minite treation.pdf   I dood_minite treation.pdf   I dood_minite treation.pdf   I dood_minite treation.pdf   I have reviewed and addressed, including responses while   I have reviewed and addressed, including responses while   I have reviewed and addressed                                                                                                    |                                                                                                    | File Type:                                            |                                                               |                                         |                    |
| Construction Expendion part     Construction Expendion part     Construction Expendion p                                                                                                    | OUUS_Interior Elevation.pdr                                                                                                    | File Type:                                            |                                                               |                                         |                    |
| ⓐ coos_teneior Elevation.pdf           ⓑ coos_teneior Elevation.pdf           ⓑ This PC > GH7380 Home (N) >           ⓑ Search Arlington P             ⓑ thave reviewed and addressed, including responses wh           ⓑ This PC           ⓑ Name           ⓑ abo Ocigets           ⓑ abo Ocigets           ⓑ abo Ocigets           ⓑ abo Ocigets           ⓑ abo Ocigets           ⓑ 11/13/2019 1             ⓑ Croup Members           ⓑ Documents           ⓑ Documents           ⓑ Out G104 EGRESS AND OCCUPANCY 4 11/13/2019 1           ⓑ Documents             ⓑ Documents           ⓑ Documents           ⓑ Documents           ⓑ Permit By Inspector _ Trifold _ Page 2 3/2/2017 2:1           ⓑ maise             ⓑ Pirtures           ⓑ Videos           ⓒ Videos           ⓒ Videos           ⓒ Videos                                                                                                    | 0006_Interior Elevation.pdf     0007_Interior Elevation.pdf                                                                                                    |                                                       | Open 💿                                                        |                                         | ×                  |
| Organize • New folder     I have reviewed and addressed, including responses wh     I have reviewed and addressed, including responses wh     I have reviewed and address                                                                                                    | 0008_Interior Elevation.pdf                                                                                                    |                                                       | ← → ✓  📜 > This PC > GH7380 Hom                               | e (N:) >                                | م                  |
| I have roviewed and addressed, including responses with     Image     Date modifie       I have roviewed and addressed, including responses with     Image     Date modifie       I have roviewed and addressed, including responses with     Image     Date modifie       I have roviewed and addressed, including responses with     Image     Date modifie       I have roviewed and addressed, including responses with     Image     Date modifie       I have roviewed addressed, including responses with     Image     Date modifie       I have roviewed addressed, including responses with     Image     Date modifie       I have roviewed addressed, including responses with     Image     Date modifie       I have roviewed addressed, including responses with     Image     Date modifie       I have roviewed addressed, including responses with     Image     Date modifie       I have roviewed addressed, including responses with     Image     Date modifie       I have roviewed addressed, including responses with     Image     Image       Add Group Members     Image     Image     Image       I have roviewed addressed, including responses with     Image     Image       I have roviewed addressed, including responses with     Image     Image       I have roviewed addressed, including responses with     Image     Image       I have roviewed addressed, including responses with                                                                                                    |                                                                                                    | -                                                     | Organize • New folder                                         | · · ·                                   | • •                |
| I have uploaded the revised drawings and/or documents       I a Do bjects       I have uploaded the revised drawings and/or documents       I have uploaded the revised drawings and/or documents<                                                                                                    | I have reviewed and addressed, including responses where the second second s | 16                                                    | in this PC                                                    | ^ □ Name                                | Date modifie       |
| Add Group Members First Name First Name Firs                                                                                                    | I have uploaded the revised drawings and/or documents                                                                                                    |                                                       | 3D Objects                                                    | 0002 Title Sheet                        | 11/13/2019 1       |
| Add Group Members Add Group Members First Name First Name Remove Group Members First Name First Name First Nam                                                                                                    |                                                                                                    |                                                       | <b>50 Objects</b>                                             | OOOA Flootier Direct                    | 11/12/2010 1       |
| Add Group Members     Documents     Image: Documents     Image: Documents                                                                                                    |                                                                                                    |                                                       | ia Desktop                                                    | S UUU4_Electrical Plans                 | 11/15/2019 1       |
| Age vroup memoers <ul> <li>Pirst Name</li> <li>Downloads</li> <li>Downloads</li> <li>Permit By Inspector _ Trifold _ Cover P 3/2/2017 2:14</li> <li>Permit By Inspector _ Trifold _ Page 2 3/2/2017 2:14</li> <li>Permit By Inspector _ Trifold _ Page 2 3/2/2017 2:14</li> <li>Pe</li></ul>                                                                                                    | Add Course Manshare                                                                                                    |                                                       | le Documents                                                  | O04 G104 EGRESS AND OCCUPANCY 4         | 11/13/2019 1       |
| First Name     Downloads       Image: State State Stat                                                                                                    | Add Group Members                                                                                                    |                                                       | Daumlaade                                                     | Permit By Inspector _ Trifold _ Cover P | 3/2/2017 2:14      |
| Remove Group Members                                                                                                    | First Name                                                                                                    |                                                       | Uownioads                                                     | Permit By Inspector _ Trifold _ Page 2  | 3/2/2017 2:16      |
| Remove Group Members 2 Videos 2 C 2 C 2 C 2 C 2 C 2 C 2 C 2 C 2 C 2                                                                                                    |                                                                                                    |                                                       | Music                                                         | _ , , ,                                 | Invi               |
| Remove Group Members                                                                                                    |                                                                                                    |                                                       | - Pictures                                                    |                                         |                    |
| 🖉 Videos 🗸 🗸 📥                                                                                                    | Remove Group Members                                                                                                    |                                                       |                                                               |                                         |                    |
|                                                                                                    |                                                                                                    | 1                                                     | Videos                                                        | × <                                     | >                  |
|                                                                                                    |                                                                                                    |                                                       |                                                               |                                         |                    |

# 13- Notice the properly versioned PDF drawing revisions.

| Task Instructions<br>After you have successfully uploaded all rec<br>[View/Edit Changemark Items (3)] Viewi                                                                                                    | puted plans and documents, please click the (Submit Corrections for Review) butto                                                                                                    | n.                                                                                                    |                                                                |                                 |             |
|----------------------------------------------------------------------------------------------------|----------------------------------------------------------------------------------------------------|----------------------------------------------------------------------------------------------------|----------------------------------------------------------------|---------------------------------|-------------|
| Department                                                                                                    | Reviewed By                                                                                                    | Status                                                                                                    | Reviewer Comments                                              | Applicant Comm                  | ents        |
| Building Codes                                                                                                    | Heather Glicrease<br>heather.glicrease@slogov.com                                                                                                    | Corrections Required                                                                                                    | See Changemark Items                                           |                                 |             |
| Fire                                                                                                    | Heather Glicrease<br>heather.glicrease@elogov.com                                                                                                    | Corrections Required                                                                                                    | See Checklist Items                                            |                                 |             |
| Zoning                                                                                                    | Heather Gilcrease<br>heather.gilcrease@slogov.com                                                                                                    | Pass                                                                                                    | No zoning issues                                               |                                 |             |
| Task Instructions                                                                                                    |                                                                                                    |                                                                                                    |                                                                |                                 |             |
| Project: BLD2019-10223                                                                                                    |                                                                                                    |                                                                                                    |                                                                |                                 |             |
| Search Files to Upload Vere Control Control C | Fouriers<br>Drawings were properly<br>versioned: notice the<br>versioned: Topic relations<br>in the second of the original<br>professional to the original<br>professional to the original<br>professional second of the second of the top<br>representation of the original profession of the<br>representation of the original profession of the original profession of the<br>representation of the original profession of the original profession of the<br>representation of the original profession of the original profession of the<br>representation of the original profession of the original profession of the<br>representation of the original profession of the original profession of the<br>representation of the original profession of the original profession of the original profession of the original profession of the original profession of the original profession o | hecklist florms <sup>2</sup> fastlor above.<br>* "Dampement florm" fastlor above.<br>project using the SAME flor names as the original files. | am ready to complete my assigned task and resubmit back to the | jurisdicton for further review. |             |
| Add Group Members<br>First Nam                                                                                                    | e Last Name                                                                                                    |                                                                                                    | Email                                                          | Invite to Group                 |             |
|                                                                                                    |                                                                                                    |                                                                                                    |                                                                | Upload Only T                   | Invite User |
| Remove Group Members                                                                                                    |                                                                                                    |                                                                                                    |                                                                |                                 |             |
|                                                                                                    | Remove from Group<br>Upload Only 💌                                                                                                    |                                                                                                    | User                                                           |                                 | Remove User |
|                                                                                                    |                                                                                                    | Submit Connections for Review Save For                                                                                                    | Later                                                          |                                 |             |

# 14- Respond to Comments in the Applicant Resubmit Tab

| Network Network     Application     Application        Application <th>APPLICANT R</th> <th>ESUBMIT</th> <th></th> <th></th> <th>ProjectFlow<br/>BUILDING</th>                                                                                                    | APPLICANT R                                                                                    | ESUBMIT                                                                                                 |                                          |                      | ProjectFlow<br>BUILDING |
|----------------------------------------------------------------------------------------------------|------------------------------------------------------------------------------------------------|----------------------------------------------------------------------------------------------------|------------------------------------------|----------------------|-------------------------|
| Application Nummer, BLD         Application Nummer, BLD         Respond to both Changemark         and challed to the state of the state of the                              | Permit Information Applicant Conta                                                             | acts Fees Resources                                                                                     |                                          |                      |                         |
| Application Answerst, BUF         Respond to both Changemark<br>and Checklist Frems through<br>the Viewer         Task instructions         Task instructions         Application Contractions for Reverse butters         WetEdd Changemark (BUF)         Demoded Changemark (BUF)         Demoded Changemark (B                                                                                                    |                                                                                                |                                                                                                    |                                          |                      |                         |
| Respond to both Changemark   and Checklist Terms through   Tak Instructions   Are viewer Connections   Tak Instructions   Wetel Checklist terms ()   Wetel Checklist terms ()   Wetel Checklist terms ()   Wetel Checklist terms ()   Wetel Checklist terms ()   Wetel Checklist terms ()   Wetel Checklist terms ()   Wetel Checklist terms ()   Wetel Checklist terms ()   Wetel Checklist terms ()   Wetel Checklist terms ()   Wetel Checklist terms ()   Wetel Checklist terms ()   Wetel Checklist terms ()   Yere ()   Heather Checklist Required   See Checklist terms ()   Zoring   Heather Checklist Required   See Checklist terms ()   Wetel Checklist terms ()   Respond Checklist terms ()   See Checklist terms ()   See Checklist terms ()   Pask Instructions                                                                                                    | Application Number BLD200                                                                      |                                                                                                    |                                          |                      |                         |
| and Checklist Items through<br>the Viewer         Task Instructions         Reviewer Bornstaffer uploaded all reviewer bornstaffer uploaded all reviewer bornstaffer | Respond to both                                                                                | Changemark                                                                                              |                                          |                      |                         |
| The Viewer     Task Instructions   Task Instructions   WordEd Changemark Items ())   WordEd Changemark Items ())   WordEd Changemark Items ())   WordEd Changemark Items ())   WordEd Changemark Items ())   WordEd Changemark Items ())   WordEd Changemark Items ())   WordEd Changemark Items ())   WordEd Changemark Items ())   WordEd Changemark Items ())   WordEd Changemark Items ())   WordEd Changemark Items ())   WordEd Changemark Items ())   Fire   Hegher Giorease ()   Corrections Required   See Changemark Items ())   Vertex Under Stresse ()   See Changemark Items ())   Corrections Required   See Changemark Items ())   Corrections Required   See Changemark Items ())   Corrections Required ()   See Changemark Items ()   Corrections Required ()   See Changemark Items ()   Corrections Required ()   See Changemark Items ()   See Changemark Items ()   Se                                                                                                    | and Checklist It                                                                               | ems through                                                                                             |                                          |                      |                         |
| Task Instructions     Wetfield Changemark Items (a)     Wetfield Changemark Items (a)     Wetfield Changemark Items (a)     Wetfield Changemark Items (a)     Wetfield Changemark Items (a)     Wetfield Changemark Items (a)     Wetfield Changemark Items (a)     Wetfield Changemark Items (a)     Wetfield Changemark Items (a)     Wetfield Changemark Items (a)     Wetfield Changemark Items (a)     Wetfield Changemark Items (a)     Heather Gircrease     Status     Res Instructions     Wetfield Changemark Items (a)     Wetfield Changemark Items (a)     Heather Gircrease     Status for the status (a)     Wetfield Changemark Items (a)     Wetfield Changemark Items (a) </td <td>the View</td> <td>wer</td> <td></td> <td></td> <td></td>                                                                                                    | the View                                                                                       | wer                                                                                                    |                                          |                      |                         |
| Department       Reviewed By       Status       Reviewer Comments       Applicant Comments         Building Codes       Heather Glicrease<br>heather Glicrease@slogov.com       Corrections Required       See Changemark Items       Image: Corrections Required       See Changemark Items       Image: Corrections Required       Image: Corrections Required       Image: Corrections Required       Image: Corrections Required       Image: Corrections Required       Image: Corrections Required       Image: Cor                                                                                                    | Task Instructions<br>After you have accessfully uploaded all<br>View/Edit Changemark Items (3) | I required plans and documents, please click the (Submit Corrections for<br>ew/Edit Checklist Items (1) | Review) button.                          |                      |                         |
| Building CodesHeather Glicrease<br>Integriteriase@skigov.comCorrections RequiredSee Changemark ItemsFireHeather Glicrease@skigov.comSee Changemark ItemsImage: Corrections RequiredZoningHeather Glicrease@skigov.comPassNo zoning issuesTotal Corrections RequiredNo zoning issuesImage: Corrections RequiredImage: Corrections RequiredSee Changemark ItemsNo zoning issuesImage: Corrections RequiredImage: Corrections RequiredTotal Corrections RequiredPassNo zoning issuesImage: Corrections RequiredSee Changemark ItemsSee Changemark ItemsSee Change ConstructionsSee Change ConstructionsSee Change Constructions ConstructionsSee Change ConstructionsSee Change ConstructionsSee Change Constructi                                                                                                    | Department                                                                                     | Reviewed By                                                                                             | Status                                   | Reviewer Comments    | Applicant Comments      |
| Fire       Heather Glicrease<br>heather glicrease@skgov.com       Corrections Required       See Checklist Items       Image: Checklist Items         Zoning       Heather Glicrease@skgov.com       Pass       No zoning issues       Image: Checklist Items       Image: Checklist Items         Zoning       Heather Glicrease@skgov.com       Pass       No zoning issues       Image: Checklist Items       Image: Checklist Items         Status       Heather Glicrease@skgov.com       Pass       No zoning issues       Image: Checklist Items       Image: Checklist Items         Select destination folder for files:       Select destination folder for files:       Image: Checklist Items       Image: Checklist Items       Im                                                                                                    | Building Codes                                                                                 | Heather Gilcrease<br>heather.gilcrease@slcgov.com                                                       | Corrections Required                     | See Changemark Items |                         |
| Zoning       Heather Glicrease @slogov.com       Pass       No zoning issues         Task Instructions         Project: BLD2019-1022         Select destination folder for files:         * * BLD2019-1022         Diawing: (8 Files - 2 New)         * Diawing: (8 Files - 2 New)         * Caluators                                                                                                    | Fire                                                                                           | Heather Gilcrease<br>heather.gilcrease@slcgov.com                                                       | Corrections Required                     | See Checklist Items  |                         |
| Task Instructions         Project: BLD2019-10223         Select destination folder for files:         Image: Select destination folder for files:         Image: Select destination folder for files:         Image: Select destination folder for files:         Image: Select destination folder for files:         Image: Select destination folder for files:         Image: Select destination folder for files:         Image: Select destination folder for files:         Image: Select destination folder for files:         Image: Select destination folder for files:         Image: Select destination folder for files:         Image: Select destination folder for files:         Image: Select destination folder for files:         Image: Select destination folder for files:         Image: Select destination for Review:         Save For Later                                                                                                    | Zoning                                                                                         | Heather Gilcrease<br>heather.gilcrease@slcgov.com                                                       | Pass                                     | No zoning issues     |                         |
| Select destination folder for files:                                                                                                    | Task Instructions<br>Project: BLD2019-10223                                                    |                                                                                                    |                                          |                      |                         |
| <ul> <li>BLD2019-10223</li> <li>Drawings (6 Files - 2 New)</li> <li>Specifications</li> <li>Calculations</li> <li>Submit Corrections for Review</li> <li>Save For Later</li> </ul>                                                                                                    | Select destination folder for files:                                                           |                                                                                                    |                                          |                      |                         |
| Drawings (8 Files - 2 New)  Specifications Calculations Submit Connections for Review Seve For Later                                                                                                    | <ul> <li>BLD2019-10223</li> </ul>                                                              |                                                                                                    |                                          |                      |                         |
| Submit Corrections for Review Submit Corrections for Review Save For Later                                                                                                    | Drawings (8 Files - 2 New)                                                                     |                                                                                                    |                                          |                      |                         |
| Calculations           Submit Corrections for Review         Save For Later                                                                                                    | Specifications                                                                                 |                                                                                                    |                                          |                      |                         |
| Submit Corrections for Review Save For Later                                                                                                    | Calculations                                                                                   |                                                                                                    |                                          |                      |                         |
|                                                                                                    |                                                                                                |                                                                                                    | Submit Corrections for Review Save For I | ater                 |                         |

# a. Changemark Viewer – Notice the Required Double Save.

| Wo       | rkflow F         | Review Cha                   | ngemark Viewer                                             |       |                   |                                  |                                            |                                                                                       |                              |
|----------|------------------|------------------------------|------------------------------------------------------------|-------|-------------------|----------------------------------|--------------------------------------------|---------------------------------------------------------------------------------------|------------------------------|
| C Ref    | resh 🛛 🔐 Save Se | ttings Review Cycle:         | All ▼ Group: All                                           | •     |                   |                                  |                                            | Remember that columns can be                                                          |                              |
|          |                  |                              | Verify review "cycle" and<br>"group" are both defaulted to |       |                   |                                  |                                            | picked up and moved                                                                   | Show 5 vecords               |
| REF #    | STATUS           | FILE IMAGE                   | "AIF<br>DEPARTMENT                                         | CYCLE | UPDATED BY        | FILE NAME                        | CHANGEMARK DETAILS                         | APPLICANT RESPONSE                                                                    | CHANGEMARK REVIEWER COMMENTS |
| 🕆 Equa   | s 😨 Contains     |                              |                                                            |       |                   | ♥ Contains                       |                                            | ∇ Contains                                                                            | ▽ On ▽ Contains              |
| 3        | Unresolved       |                              | Building Codes                                             | 1     | Heather Gilcrease | 0003_Existing Proposed Plans.pdf | Is the dishwasher existing or<br>proposed? | The dishwasher is existing. No new plumbing fixtur<br>are proposed with this project. | 11/15/2019 12:49:50 pm       |
| 2        | Unresolved       |                              | u<br>Building Codes                                        | 1     | Heather Gilcrease | 0002_Title Sheet.pdf             | Provide dimensions of kitchen area         | 0002 Title Sheet has been revised                                                     | 11/15/2019 12:48:42 pm       |
| 1        | Unresolved       |                              | Building Codes                                             | 1     | Heather Gilcrease | 0004 Electrical Plans.pdf        | Show GECI outlet locations                 | 0004 Electrical Plans has been revised                                                | Type in the comment and      |
| 4        |                  |                              |                                                            |       |                   |                                  |                                            |                                                                                       | then click save to save the  |
| 1 - 3 of | records          |                              |                                                            |       |                   |                                  |                                            |                                                                                       | changes to the row.          |
| Save     |                  | Click Save t<br>changes to t | to save the<br>the project.                                |       |                   |                                  |                                            |                                                                                       |                              |

b. Checklist Item Viewer- Notice the Required Double Save.

| Selected Checklist Items for All Review Cycles  Review Cycle  All  All  Status Default Review Cycle  The  All  All  All  All  All  All  All  A                                                                                                    |                      |      |
|----------------------------------------------------------------------------------------------------|----------------------|------|
| Selected Checklist Items for All Review Cycles Review Cycle Bedwer Cycle Review Cycle BEAM TYPE Status Default Review Cycle BEAM TYPE Status Default Review Cycle Default Review Cycle Default Review |                      |      |
| Prevent Optice       Participation       Prevent Setting:       Provide spectrum       Provide spectrum       Prov                                                                                                    |                      |      |
| Default Revex Cycle<br>0* Allr       STATUS       DEFAUIT TYPE       STATUS       DEFAUIT TYPE       CNCLE       COMMENT TEXT       APPLICANT RESPONSE       Data UPDATED       STATUS UPDATED FY       STATUS UPDATED FY       STATUS UPDAT                                                                                                    |                      |      |
| RF     IV AIR     STATUS     DERARTINET     COMMENT TYPE     CVCE     COMMENT TEXT     PUBLICATI RESPONSE     Date UPDATED     STATUS UPDATED BY     STATUS UPDATED BY       V Equals     V Contains.     V Contains.     <                                                                                                    | Show 50 - reco       | ords |
| Y Equals.       V Contains.       V Contains.                                                                                                    | COORDINATOR COMMENTS |      |
| 9         Building Permit         Not Met         Fire         Deferred         1         Provide signed and stanged Title supervision in the opposition of the opposition of the oppositio                                                                             |                      |      |
| fire in gater main laterally fire<br>hydrarch & Jackmark fire spinice,<br>v SSDA (Latera gater Cock<br>Web Dy chemical                                                                                                    | м                    |      |
| 1 - 1 of 1 record     Click Save to save     the changes to the                                                                                                    | ancel                | ->1  |

# c. Double Check Submission and Route for Re-Review.

|                                                                                                    | Checklist Items (1)                                                                                                    |                                                                                                    |                                                                                    | Reviewer Project<br>Comment                                                                                          |
|----------------------------------------------------------------------------------------------------|----------------------------------------------------------------------------------------------------|----------------------------------------------------------------------------------------------------|------------------------------------------------------------------------------------|----------------------------------------------------------------------------------------------------|
| Depart responses properly save                                                                                                    | Reviewed By                                                                                                    | Status                                                                                                    | Reviewer Comments                                                                  | Applicant Comments                                                                                                   |
| Building Codes                                                                                                    | Heather Gilcrease<br>heather.gilcrease@slcgov.com                                                                                                    | Corrections Required                                                                                                    | See Changemark Items                                                               | See responses in the <u>Changemark</u> Viewer                                                                        |
| Fire                                                                                                    | Heather Gilcrease<br>heather.gilcrease@slcgov.com                                                                                                    | Corrections Required                                                                                                    | See Checklist Items                                                                | Agreement loaded to City Required Forms                                                                              |
| Zoning                                                                                                    | Heather Gilcrease<br>heather.gilcrease@slcgov.com                                                                                                    | Pass                                                                                                    | No zoning issues                                                                   |                                                                                                    |
| EL2019-10223     Drawings (8 Files - 2 New)     Specifications     Calculations     Solis SWPP and Drainage Reports     Energy Reports     City Required Forms (1 Files - 0 New)                 |                                                                                                    |                                                                                                    |                                                                                    | Before routing the project<br>back, it is highly<br>encourged that a double<br>check is conducted on<br>the project. |
| Fire Submittals     Fire Submittals     Approved Draf Aire all requested     Coordinator R forms completed     Quick Review and loaded?     City Review Comments     Applicant Comment Responses | )                                                                                                    |                                                                                                    |                                                                                    |                                                                                                    |
| Fire Submittals     Fire Submittals     Approved Draf Aire all requested     Coordinator R forms completed     Quick Review and loaded?     City Review Comments     Applicant Comment Responses | sponses where appropriate, all Checklist Items accessed by cli<br>sponses where appropriate, all Changemark Items accessed by<br>documents required as a result of the review into the appropria | cking on the "Checklist Items" button above<br>clicking on the "Changemark Items" bo<br>the folder in the project using the SAME file. | Click all 3 checkboxes to<br>activate the "Submit Correction<br>for Review" Button | task and resubmit back to the jurisdiction for further review.                                                       |